## **GUIDA ALL'ACCESSO**

1. Visitare il sito https://servizi.comune.tuglie.le.it e cliccare il bottone "Servizi Scolastici"

| Comune di Tuglie | ELENCO ACCEDI<br>SERVIZI<br>Informativa Trattamento Dati       |
|------------------|----------------------------------------------------------------|
| Puoi acceder     | e al portale utilizzando i seguenti sistemi di autenticazione: |
| Cittadino        | o Italiano Persona Giuridica Cittadino Estero                  |
|                  | Entra con SPID                                                 |
|                  | Entra con CIE                                                  |
|                  |                                                                |
|                  |                                                                |
|                  |                                                                |
|                  |                                                                |

- 2. Effettuare l'accesso (SPID, CIE)
- 3. Accettare l'Autorizzazione al trattamento dei dati personali
- 4. Completare eventuali dati mancanti
- 5. Autorizzare e Attivare i Servizi Scolastici
- 6. Nel caso si trattasse del primo accesso, sarà necessario cliccare il tasto "Crea"

| 1                                                                                                    |                                                                                     | 5.1.1 |
|----------------------------------------------------------------------------------------------------|-------------------------------------------------------------------------------------|-------|
| Accesso al siste                                                                                                    | na - Comune di Tuglie                                                               |       |
| Se si dispone di vecchie cred                                                                                                | enziali di accesso inserirle pe                                                     | er    |
| Se si dispone di vecchie cred<br>sincronizzare i nuovi dati con<br>Se invece questo è il primo ac<br>inizializzare l'utente. | enziali di accesso inserirle pe<br>quelli esistenti.<br>ccesso cliccate su CREA per | er    |
| Se si dispone di vecchie cred<br>sincronizzare i nuovi dati con<br>Se invece questo è il primo ac<br>inizializzare l'utente. | enziali di accesso inserirle pe<br>quelli esistenti.<br>ccesso cliccate su CREA per | er    |

7. Nel caso in cui si fosse già in possesso di un utente Planet School creato precedentemente sarà necessario inserire Utente e Password e fare Login (tale operazione va effettuata solo una volta servirà per abbinare l'utente già esistente con quello Spid)

| Acce                                     | esso al sistema - Comune di Tuglie                                            |   |
|------------------------------------------|-------------------------------------------------------------------------------|---|
|                                          |                                                                               |   |
| Se si dispone di v<br>sincronizzare i nu | ecchie credenziali di accesso inserirle pe<br>Iovi dati con quelli esistenti. | ſ |
| Se invece questo<br>inizializzare l'uter | è il primo accesso cliccate su CREA per<br>ite.                               |   |
|                                          |                                                                               |   |
|                                          | :                                                                             |   |
| Utente:*                                 |                                                                               |   |
| itente:*                                 | -                                                                             |   |

8. Ora è possibile utilizzare le funzioni del portale

| =         | <b>Planet</b> School |    |          |   |  |      |                | 1991)<br>    | Anno (2022/2 |        | 💄 34 - Genitor | • 7 | 2     | •••     |
|-----------|----------------------|----|----------|---|--|------|----------------|--------------|--------------|--------|----------------|-----|-------|---------|
| ♠         | ► Home               | at | -        | 8 |  |      |                |              |              |        |                |     |       |         |
| _         |                      |    |          |   |  | RIEP | ILOGO PER SE   | Ervizio      |              |        |                |     |       |         |
| 8         | Iscrizioni online    |    | Servizio |   |  |      |                |              |              | Prezzo |                |     | Saldo |         |
|           | Servizi              |    |          |   |  | Ne   | ssun dato da v | visualizzare |              |        |                |     |       |         |
| €         | Pagamenti            |    |          |   |  |      |                |              |              |        |                |     |       | 0,00 €  |
| *         | Gestione             |    |          |   |  |      |                |              |              |        |                |     |       |         |
|           | Documenti            |    |          |   |  |      |                |              |              |        |                |     |       |         |
| $\rangle$ | Contatti             |    |          |   |  |      |                |              |              |        |                |     |       |         |
| 1         | Info                 |    |          |   |  |      |                |              |              |        |                |     |       |         |
| 1         | LogOut               |    |          |   |  |      |                |              |              |        |                |     |       |         |
|           |                      |    |          |   |  |      |                |              |              |        |                |     |       | privacy |

Dal menù sulla sinistra si ha accesso ad altre sottocategorie, di seguito le istruzioni per accedere alle schede più rilevanti:

passando con il mouse sulla voce Servizi verranno elencati tutti quelli attivi e consultabili ad esempio cliccando su Refezione si può visualizzare il prospetto dei pasti consumati.

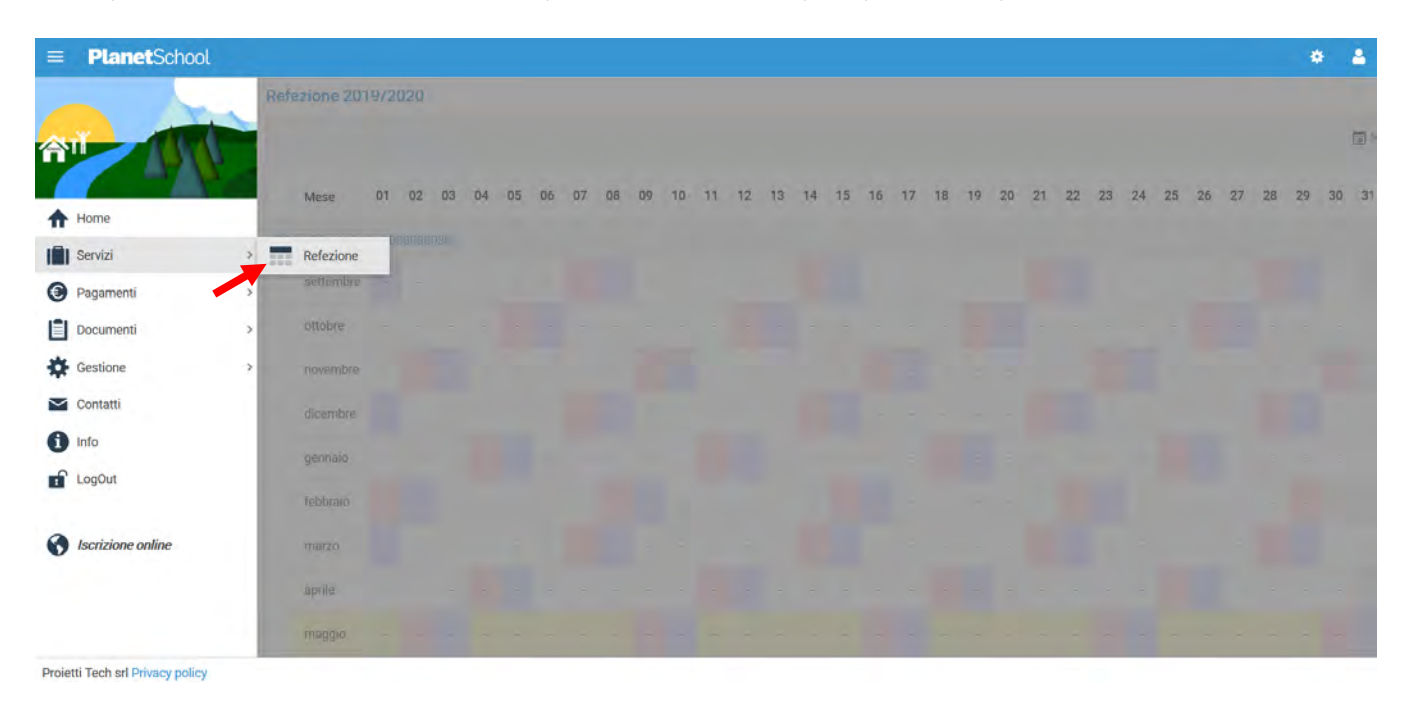

dalla voce Pagamenti si accede al Prospetto pagamenti ma anche allo Storico pagamenti

|            |                  | and the owner where |                          |               |               |             |         |             | * -      |
|------------|------------------|---------------------|--------------------------|---------------|---------------|-------------|---------|-------------|----------|
|            |                  | Riep                | ilogo pagamenti effettu  |               |               |             |         |             |          |
| <b>↑</b> H | lome             |                     | Servizio                 | Pagato presso | Registrazione | Riferimento | Importo | Commissione | Addebito |
| I s        | ervizi           |                     |                          |               | Hetsun        |             |         |             |          |
| <b>O</b> P | agamenti         | 0                   | Prospetto pagamenti      |               |               |             | 0,00 €  | 0,00 €      | 0.0      |
|            | locumenti        | 0                   | Prospetto ruoli          |               |               |             |         |             |          |
| <b>‡</b> G | Sestione >       | 1                   | Ricarica online          |               |               |             |         |             |          |
|            | contatti         |                     | Storico pagamenti online |               |               |             |         |             |          |
| <b>1</b>   | nfo              |                     |                          |               |               |             |         |             |          |
|            | ogOut            |                     |                          |               |               |             |         |             |          |
| <b>8</b> I | scrizione online |                     |                          |               |               |             |         |             |          |

Oltre alla possibilità di effettuare Ricariche on line.

| =      | <b>Planet</b> School         |                                              | ۰ ا | 3 |
|--------|------------------------------|----------------------------------------------|-----|---|
|        |                              | Modifica dati utente                         |     |   |
| 谷      | 01                           | NOMEUTENTE Demon UESCHIZICHE Gentore di Test |     |   |
| A      | Home                         |                                              |     |   |
|        | Servizi                      |                                              |     |   |
| 0      | Pagamenti                    | Prospetto pagamenti                          |     |   |
| Ē      | Documenti                    | > ③ Prospetto ruoli                          |     |   |
| *      | Gestione                     | Ricarica online                              |     |   |
| $\geq$ | Contatti                     | Storico pagamenti online                     |     |   |
| 6      | Info                         |                                              |     |   |
| 1      | LogOut                       |                                              |     |   |
| 0      | Iscrizione online            |                                              |     |   |
|        |                              |                                              |     |   |
| Proie  | etti Tech srl Privacy policy |                                              |     |   |

Selezionare Servizio, Studente e importo da ricaricare, cliccare infine su Aggiungi.

| PlanetSchool                                                                                                    |                                                                                                    |         |             | ۵ ک      |
|----------------------------------------------------------------------------------------------------|----------------------------------------------------------------------------------------------------|---------|-------------|----------|
| icarica online                                                                                                    |                                                                                                    |         |             |          |
| Selezionare il servizio e lo studente, quindi inserire l'importo da rica<br>Terminato l'inserimento cliccare su 'Paga', verrete reinderizzati sulla<br>E' possibile inserire un importo max di € 150 | ricare e cliccare su "Aggiungi".<br>a pagina di pagamento sicura della banca per pagare con carta di credito. |         |             |          |
| SERVIZIO: Refezione                                                                                                    | STUDENTE PROJETTI MARCO                                                                                       |         |             | ÷        |
| MPS:RTD:                                                                                                    |                                                                                                    |         |             | 50,00 €  |
| Sblocca limite ricarica                                                                                                    |                                                                                                    |         | _           | AGGIUNGI |
| Nominativo                                                                                                    |                                                                                                    | Importo | Commissione | Totale   |
|                                                                                                    | Nessun dato da visualizzare                                                                                   |         |             |          |
|                                                                                                    |                                                                                                    | 0,00 €  | 0,00 €      |          |
| Verrà applicata una commissione all'importo                                                                                                    |                                                                                                    |         |             | SVUOTA   |
| PAGA CON*                                                                                                    |                                                                                                    |         |             | PAGA     |

Proietti Tech srl Privacy policy

Nel prospetto comparirà ora la riga della ricarica aggiunta in precedenza.

È possibile concludere la ricarica selezionando il Metodo di pagamento e cliccando su Paga. NOTA: Se previsto dalla modalità di pagamento scelta, sarà consentito inserire **un'altra** riga per un ulteriore studente (ripetendo il passo precedente).

| Selezionare il servizio e lo studente,<br>Ferminato l'inserimento cliccare su<br>E possibile inserire un importo max | quindi inserire l'importo da ricaricare e cliccare s<br>"Paga", verrete reinderizzati sulla pagina di pagar<br>di € 150 | su "Aggiungi".<br>nento sicura della banca per pagare con carta di credito. |         |             |          |
|----------------------------------------------------------------------------------------------------|----------------------------------------------------------------------------------------------------|-----------------------------------------------------------------------------|---------|-------------|----------|
| RVIZIO: Refezione                                                                                                    |                                                                                                    | - STUDENTE: PROIETTI MARCO                                                  |         |             |          |
| PORTO:                                                                                                    |                                                                                                    |                                                                             |         |             | 50,00    |
| Sblocca limite ricarica                                                                                              |                                                                                                    |                                                                             |         |             | AGGIUNGI |
| Nominativo                                                                                                    |                                                                                                    |                                                                             | Importo | Commissione | Totale   |
| 8 PROIETTI MARCO (00000                                                                                              | 00036)                                                                                                    |                                                                             | 50,00 € | 1,00 €      | 51,00    |
|                                                                                                    |                                                                                                    |                                                                             | 50,00 € | 1,00 €      | 51,00    |
| /errà applicata una commissione a                                                                                    | l'importo                                                                                                    |                                                                             |         |             | SVUOTA   |
| GA CON:* Carta di credito (IMI                                                                                       | San Paolo)                                                                                                    |                                                                             |         |             | PAGA     |

Per alcune modalità di pagamento (esempio PagoPA), sarà necessario inserire i dati del pagante. Possiamo selezionare un**'anagrafica già presente o crearne una nuova attraverso l'omonimo tasto**. Premere Continua **per concludere l'operazione.** 

| =    | Plan     | etSch    | ool           |               |             |             |       |           |        |        |                  |              |                  | ÷ 4                  |
|------|----------|----------|---------------|---------------|-------------|-------------|-------|-----------|--------|--------|------------------|--------------|------------------|----------------------|
| Anaç | rafica p | aganti   | - selezionar  | e chi effettu | uerà il pag | amento      |       |           |        |        |                  |              |                  |                      |
|      |          |          | Cognome       | Nome          | Sesso       | Indirizzo   | CAP   | Provincia | Comune | Stato  | Luogo di nascita | Data Nascita | Codice Fiscale   | Email                |
| 1    | 0        | •        | Test          | Prova         | М           | Via Roma, 1 | 02000 | RM        | ROMA   | Italia | ROMA             | 01/01/1980   | TSTPRV80A01H501A | support@proplanet.it |
| N.B: | Potrebbe | e essere | applicata una | commissione   | all'importo | da caricare |       |           |        |        |                  |              |                  |                      |
|      | _        | 7        | NUOVO         |               |             |             |       |           |        | A      | NNULLA           |              | CONTINU          | A                    |

Nel caso si scelga di creare una nuova anagrafica, compilare la form e cliccare il tasto Salva

| Nuovo pagante      |        |       |        | 0 |
|--------------------|--------|-------|--------|---|
| Cognome:*          |        |       |        |   |
| Nome:*             |        |       |        |   |
| Sesso:*            |        |       |        | Ŧ |
| Indirizzo:*        |        |       |        |   |
| CAR:*              |        |       |        |   |
| Provincia:*        |        |       |        | * |
| Comune:*           |        |       |        | * |
| Stato:*            | Italia |       |        | * |
| Luogo di nascita:* |        |       |        | - |
| Data Nascita:*     |        |       |        | + |
| Codice Fiscale.*   |        |       |        |   |
| Email:*            |        |       |        |   |
|                    |        | SALVA | ANNULL | A |

da Gestione invece si accede a Profilo utente da dove è possibile modificare i propri dati personali.

| =        | PlanetSchool               |                                                                                                    | ۵ ۵ |
|----------|----------------------------|----------------------------------------------------------------------------------------------------|-----|
|          | -                          | Modifica dati utente                                                                                           |     |
| 合        |                            | NOM: LITENTE DESCRIZIONE Genitore di Test<br>PASSIVOIO                                                         |     |
| ♠        | Home                       | Land and the second second second second second second second second second second second second second second |     |
| 1<br>()  | Servizi ><br>Pagamenti >   | EMAIL paolo@proietti.it Pave paolo@proietti.it                                                                 |     |
| Ē        | Documenti >                |                                                                                                    |     |
| *        | Gestione                   | 2. Profilo utente                                                                                              |     |
| $\simeq$ | Contatti                   | Abbinamento studenti                                                                                           |     |
| 0        | Info                       | Scrizioni online                                                                                               |     |
| Ţ        | LogOut                     |                                                                                                    |     |
| 0        | Iscrizione online          |                                                                                                    |     |
| Proiet   | ti Tech srl Privacy policy |                                                                                                    |     |

Tasto LogOut per uscire.

## SEGNALAZIONE ANNULLAMENTO / PRENOTAZIONE PASTO

Una volta effettuato l'accesso alla piattaforma Planet School posizionarsi con il mouse su Servizi e cliccare sulla voce Refezione.

| = PlanetSchool         | * * 🥖                                   |
|------------------------|-----------------------------------------|
| Realized bet served    |                                         |
|                        |                                         |
| Service                | Proz.0.                                 |
| ft Home                | 1                                       |
| Servizi * Refezione    |                                         |
| Pagamenti > Necessiono |                                         |
| Documenti >            |                                         |
| 🌣 Gestione 🔹           | 6                                       |
| Contatti               |                                         |
| 1 Info                 | ( ) ( ) ( ) ( ) ( ) ( ) ( ) ( ) ( ) ( ) |
| 🖬 LogOut               |                                         |
|                        | بو<br>ا                                 |
|                        | ۵.<br>۲                                 |
|                        |                                         |

Se si hanno più studenti associati portarsi sullo studente desiderato, cliccare sull' icona del calendario alla destra del nome e poi su Segnala assenza o Segnala Presenza (viene visualizzata una sola opzione in base alla scelta effettuata in fase di iscrizione al servizio)

| zione 2019  | 9/202 | 20    |        |    |    |    |    |    |    |    |    |    |    |    |    |    |         |    |     |     |    |    |    |    |    |    |    |    |    |       |     |           |         |
|-------------|-------|-------|--------|----|----|----|----|----|----|----|----|----|----|----|----|----|---------|----|-----|-----|----|----|----|----|----|----|----|----|----|-------|-----|-----------|---------|
|             |       |       |        |    |    |    |    |    |    |    |    |    |    |    |    |    |         |    |     |     |    |    |    |    |    |    |    |    | Ċ  | 🗊 Mob | ile | Previsi   | ione 🛓  |
| Mese        | 01    | 02    | 03     | 04 | 05 | 06 | 07 | 08 | 09 | 10 | 11 | 12 | 13 | 14 | 15 | 16 | 17      | 18 | 19  | 20  | 21 | 22 | 23 | 24 | 25 | 26 | 27 | 28 | 29 | 30    | 31  | Tot       | Importo |
| JDENTE 0002 | ALICE | (0000 | 061021 | 9) | )  |    |    |    |    |    |    |    |    |    |    |    |         |    |     |     |    |    |    |    |    |    |    |    |    |       | 8   | Segnala a | ssenza  |
| settembre   | ÷.    | Ŧ     | 7      | τ. | -  | ÷  | -  | -  | a, | ÷  | ÷  | T. | 4  |    | 7  | ÷  | 2       | ÷  | τ,  | Ŧ   | 7  | *  |    | -  | 7  | 2  | 7  | 7  | τ. | •     | 1   | 0         | 0,00    |
| ottobre     | -     | -     | 4      | 1  | 4  | -  | ÷  | ÷  | +  | 2  | -  |    | -  | -  | -  | *  | +       | -  | *   | +   |    |    | ÷  | ÷  | 4  | 4  | -  |    | -  | -     | ÷   | 0         | 0,00    |
| novembre    | -     | -     | 4      | -  | -  | -  | -  | -  | ÷  | -  | -  |    |    | -  | -  | -  |         | -  | - / | ÷   | -  | -  | -  | ÷  | ÷  | -  | -  | -  | -  | -     |     | 0         | 0,00    |
| dicembre    | -     |       |        |    |    |    | -  | -  | ÷  | ÷  |    | ÷  |    |    | -  | ÷  |         | -  | -   |     | -  | ÷  |    | ÷  | ÷  | ÷  | ÷  |    | -  | +     | -   | 0         | 0,00    |
| gennaio     | -     | -     | -      | ÷  |    |    |    | ÷  | ÷  | •  |    | -  | -  | -  | -  | -  |         |    | τ.  | •   | ÷  | -  | -  |    | -  | ÷  | -  | -  | -  |       |     | 0         | 0,00    |
| febbraio    | *     | -     | 7      | ÷  |    | -  | -  | •  | -  | 4  | -  | -  |    | -  | -  |    | $(\pi)$ | -  | -   | ÷   |    |    | *  | 4  |    | ÷  | ÷  | -  | -  |       |     | 0         | 0,00    |
| marzo       | -     | +     | -      | ÷  | ÷  | -  | -  | -  | 4  | -  | -  |    | 4  | -  | -  | ÷  | ÷       | ÷  | 4   | -   | 4  | -  | ÷  |    | ÷  | S. | ÷  | -  | +  | 8     | ÷   | 0         | 0,00    |
| aprile      |       | -     | -      |    |    | -  | -  |    | 12 | -  | 4  |    | 4  | -  | -  | -  | -       | -  | -   | (+) | •  | ÷  | -  | -  | ÷  | 2  | -  | -  | -) | -     |     | 0         | 0,00    |
| maggio      | +     |       | -      |    |    | 4  |    |    |    |    |    |    |    |    |    |    |         |    |     |     |    |    | -  |    | 17 |    |    |    |    |       |     | 0         | 0.00    |

Si aprirà una finestra con un calendario dove selezionare il giorno o i giorni per il quale segnalare l'assenza. Cliccando su un giorno verrà selezionata singolarmente quella data

| zione 202 | 0/200 | 21 |    |    |    |    |    |    |    |    |           |         |     |        |      |         |         |    |    |    |    |    |    |       |    |          |              |
|-----------|-------|----|----|----|----|----|----|----|----|----|-----------|---------|-----|--------|------|---------|---------|----|----|----|----|----|----|-------|----|----------|--------------|
|           |       |    |    |    |    |    |    |    |    |    | Segnala a | assenza |     |        |      |         | 0       |    |    |    |    |    | 5  | ] Mob |    | Previsio | ine <u>1</u> |
| Mese      | 01    | 02 | 03 | 04 | 05 | 06 | 07 | 08 | 09 | 10 | « <       |         | SET | TEMBRE | 2020 |         | > »     | 24 | 25 | 26 | 27 | 28 | 29 | 30    | 31 | Tot      | Importo      |
|           |       |    |    |    |    |    |    |    |    |    | LUN       | MAR     | MER | GIO    | VEN  | SAB     | DOM     |    |    |    |    |    |    |       |    |          | =            |
| settembre |       |    |    |    |    |    |    |    |    |    |           | 1       | 2   | 3      | 4    | 5       | 6       | 0  |    |    |    |    | -  |       |    | 9        |              |
| ottobre   | -     |    |    |    |    |    |    |    |    |    | 7         | 8       | 9   | 10     | 11   | 12      | 13      |    |    |    |    |    |    |       |    |          |              |
|           |       |    |    |    |    |    |    |    |    |    | 14        | 15      | 16  | 17     | 18   | 19      | 20      |    |    |    |    |    |    |       |    |          |              |
|           |       | -  |    | _  |    |    |    |    |    |    | 21        | 22      | 23  | 24     | 25   | 26      | 27      | 9  |    |    |    |    |    |       |    | 12       |              |
| dicembre  |       |    |    |    |    |    |    |    |    |    | 28        | 29      | 30  | 1      | 2    | 3       | 4       | -  |    |    |    |    |    |       |    |          |              |
| gennaio   |       |    |    |    |    |    |    |    |    |    | 5         | Б       | 7   | 8      | 9    | 10      | 11      | -  |    |    |    |    |    |       |    |          |              |
| febbraio  |       |    |    |    |    |    |    |    |    |    |           |         |     |        |      | TODAY   | CLEAR   | 2  |    |    |    |    |    |       |    |          |              |
|           |       |    |    |    |    |    |    |    |    |    | Evento    |         |     |        |      |         | *       | -  |    |    |    |    |    |       |    |          |              |
|           |       |    |    |    |    |    |    |    |    |    | HELP      |         | 2 2 |        | _    | SEGNALA | ASSENZA |    |    |    |    |    |    |       |    |          |              |
|           |       |    |    |    |    |    |    |    |    |    |           |         |     |        |      |         |         |    |    |    |    |    |    |       |    |          |              |

Per selezionare un intervallo di date consecutive fare clic sulla data d'inizio, tenere premuto SHIFT (MAIUSC), quindi fare clic sulla data di fine.

Per selezionare date non consecutive, tenere premuto CTRL, quindi fare clic su ogni data che si desidera selezionare.

Una volta selezionati i giorni desiderati cliccare su SEGNALA ASSENZA / SEGNALA PRESENZA

| fezione 2020 | )/20; | 21 |    |    |    |    |    |    |    |    |         |         |     |        |      |         |          |    |    |    |    |    |     |        |    |            |         |
|--------------|-------|----|----|----|----|----|----|----|----|----|---------|---------|-----|--------|------|---------|----------|----|----|----|----|----|-----|--------|----|------------|---------|
|              |       |    |    |    |    |    |    |    |    |    | Segnala | assenza |     |        |      |         | 0        |    |    |    |    |    | THE | ] Mobi |    | · Previsio | ne 🛓    |
| Mese         | 01    | 02 | 03 | 04 | 05 | 06 | 07 | 08 | 09 | 10 | « <     |         | SET | TEMBRE | 2020 |         | >        | 24 | 25 | 26 | 27 | 28 | 29  | 30     | 31 | Tot        | Importo |
|              |       |    |    |    |    |    |    |    |    |    | LUN     | MAR     | MER | GIO    | VEN  | SAB     | DOM      |    |    |    |    |    |     |        |    |            | -       |
| settembre    |       |    |    |    |    |    |    |    |    |    |         | 3       | 7   | 3      | 4    | 5       | 6        | 0  |    |    |    |    | _   |        |    | 9          | 22,50   |
| ottobre      | -     |    |    |    |    |    |    |    |    |    | 7       | 8       | 9   | 10     | 11   | 12      | 13       |    |    |    |    |    |     |        |    | 12         |         |
| novembre     |       | -  |    | -  |    |    |    |    |    |    | 21      | 15      | 23  | 17     | 18   | 26      | 20       | 0  |    |    |    |    |     |        |    | 12         |         |
|              |       |    |    |    |    |    |    |    |    |    | 28      | 29      | 30  | t      | z    | 8       | 4        |    |    |    |    |    |     |        |    |            |         |
| gennaio      |       |    |    |    |    |    |    |    |    |    | 5       | 6       | 7   | 8      | 9    | 10      | 11       |    |    |    |    |    |     |        |    |            |         |
| febbraio     |       |    |    |    |    |    |    |    |    |    |         |         |     |        |      | TODAY   | CLEAR    | -  |    |    |    |    |     |        |    |            |         |
|              |       |    |    |    |    |    |    |    |    |    | Evento  |         |     |        |      | 050111  | -        |    |    |    |    |    |     |        |    | 0.         |         |
|              |       |    |    |    |    |    |    |    |    |    | HELP    |         | 4 - | -      | /    | SEGNALA | TASSENZA |    |    |    |    |    |     |        |    |            |         |
|              |       |    |    |    |    |    |    |    |    |    |         |         |     |        |      |         |          |    |    |    |    |    |     |        |    |            |         |

Cliccare su OK per confermare la segnalazione dell'assenza / presenza

|                                                                                                    | Segnala assenza                                                                         |                    |  |
|----------------------------------------------------------------------------------------------------|-----------------------------------------------------------------------------------------|--------------------|--|
|                                                                                                    | « < SETTEMBRE 2020                                                                      | > ≫ 24 23 26 27 28 |  |
|                                                                                                    | LUN MAR MER GIO VEN SAB                                                                 | DOM                |  |
|                                                                                                    | 3 4 5                                                                                   | 6 0                |  |
|                                                                                                    | 7 8 9 10 11 12                                                                          | 13                 |  |
|                                                                                                    | 2                                                                                       | 0. 0.              |  |
|                                                                                                    |                                                                                         |                    |  |
|                                                                                                    | Segnalare la assenza per<br>STUDENTE 0002 ALICE (0000610219)<br>nei giorni selezionati? |                    |  |
|                                                                                                    | ANNULLA                                                                                 | ОК                 |  |
|                                                                                                    | HEI D. SERNAL                                                                           | A ASSENZA 1        |  |
|                                                                                                    | JEUR                                                                                    |                    |  |
|                                                                                                    |                                                                                         |                    |  |
| In the Later of the second second secon |                                                                                         |                    |  |